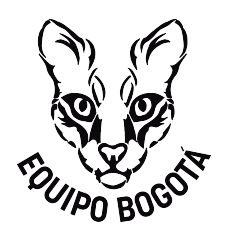

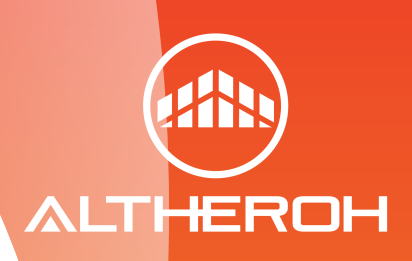

# MANUAL FORMULARIO DE PRE INSCRIPCIÓN ATLETAS

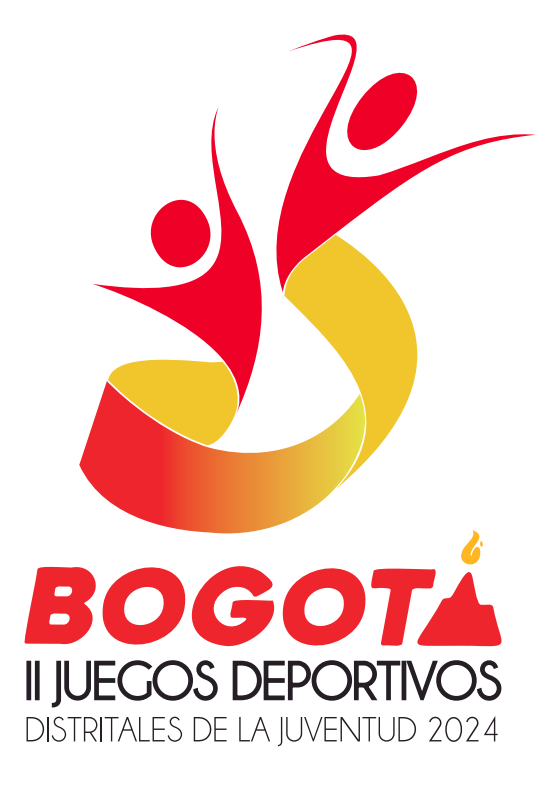

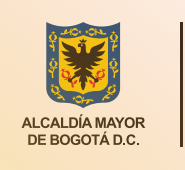

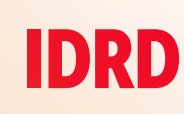

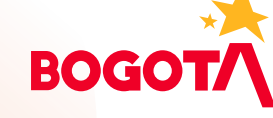

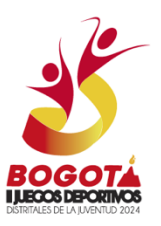

# MANUAL DEL FORMULARIO DE PRE INSCRIPCIÓN II JUEGOS DEPORTIVOS DISTRITALES DE LA JUVENTUD 2024

Bienvenidos al proceso de pre inscripción para los II Juegos Deportivos Distritales de la Juventud 2024.

A continuación, te explicamos paso a paso cómo completar tu Pre inscripción de manera fácil y rápida.

#### Paso 1: Ingresa a la Página Web de los Juegos Deportivos Distritales de la Juventud

Abre tu navegador web y dirígete a la página oficial de los Juegos Deportivos
 Distritales de la Juventud <u>https://juegosdeportivos.idrd.gov.co/</u>

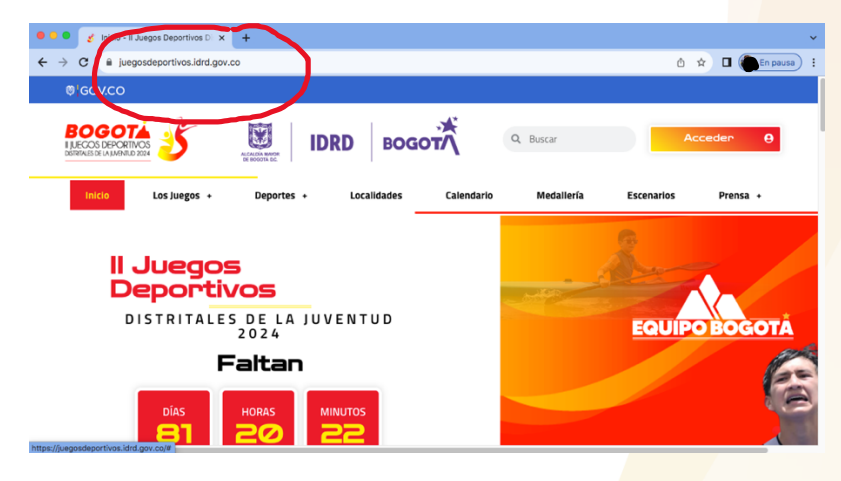

#### Paso 2: Verifica el Reglamento de tu Deporte

- Antes de continuar con la inscripción, es fundamental que verifiques el reglamento específico de tu deporte.
- Asegúrate de validar las categorías y las fechas de nacimiento para confirmar que cumples con los requisitos.

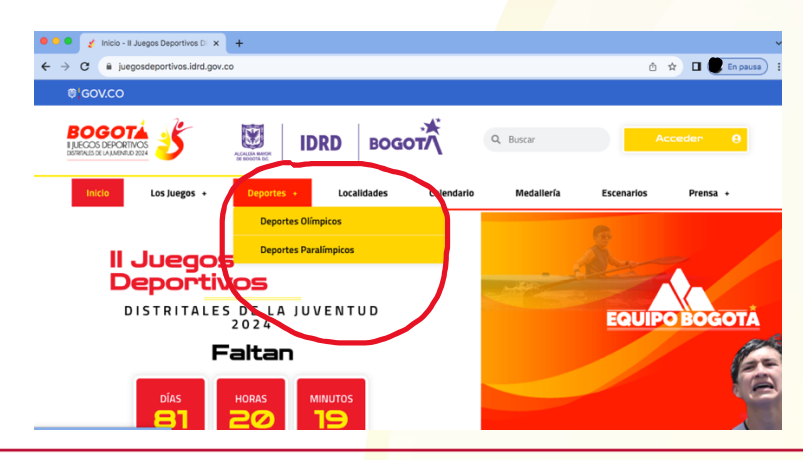

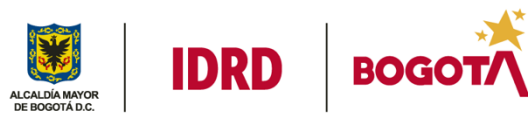

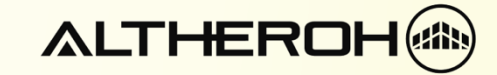

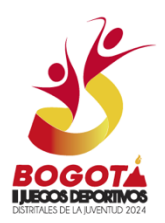

## Paso 3: Ingresa al Link de Inscripción

• En la página principal, busca y haz clic en el enlace que dice "Inscríbete Aquí".

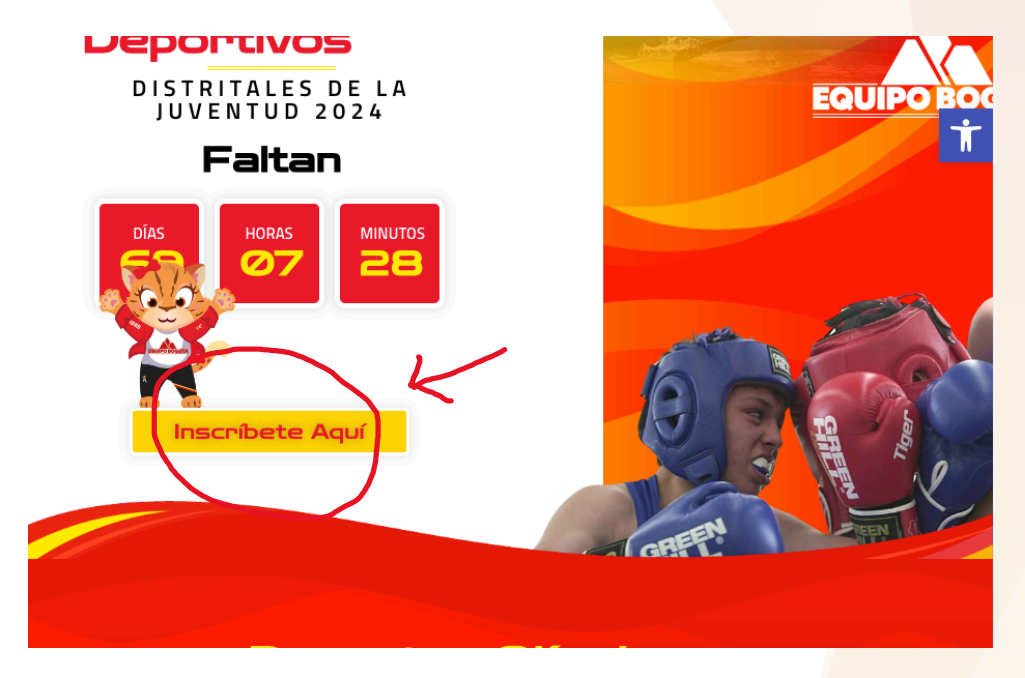

Paso 4: Ten Lista una Copia de tu Documento de Identidad y un Correo Electrónico de Contacto

- Ten en formato digital una fotografia tipo documento en jpg, en donde podamos conocerte, recuerda que esa fotografía aparacerá en tu acreditación.
- Prepara una copia digital de tu documento de identidad en formato pdf.
- Asegúrate de tener un correo electrónico activo que utilizaremos para comunicarnos contigo durante los Juegos.

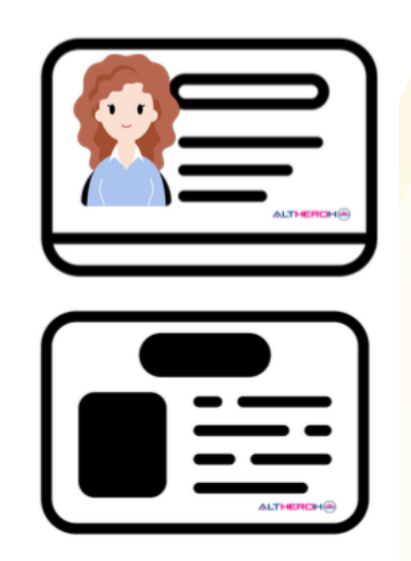

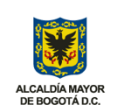

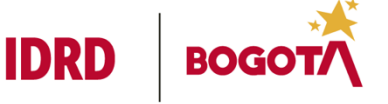

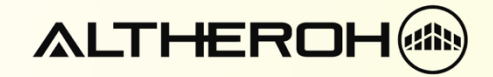

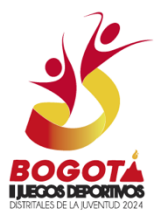

## Paso 5: Diligencia tus Datos en Cada Uno de los Campos del Formulario

 Completa el formulario de inscripción proporcionando tu información personal. Asegúrate de que todos los datos ingresados sean correctos y estén actualizados.

| o                                                                                                    |                                                                                                    |
|----------------------------------------------------------------------------------------------------|----------------------------------------------------------------------------------------------------|
| EQUIPO BOGOTÁ                                                                                                   |                                                                                                    |
| Desde el 1/9/2024 Al 30/9/2024                                                                                  |                                                                                                    |
| En Revision - Lista Larga                                                                                       | BOGOTÁ                                                                                                    |
| INSCRIPCION LISTA LARGA — OLÍMPICO, PARALÍMPICO                                                                 | EDECOS DEPONINOS<br>CONTRES R. M. MONICO XXX                                                                                                    |
|                                                                                                    |                                                                                                    |
| a                                                                                                    | ieneral                                                                                                    |
| Delegación                                                                                                    |                                                                                                    |
| <ul> <li>Seleccione una:<br/>Antonio Nariño (ANT)<br/>Kennedy (KEN)</li> </ul>                                  | ×                                                                                                    |
| < Atrás                                                                                                    | + Registrar                                                                                                    |
|                                                                                                    |                                                                                                    |
| on : 1.0.00 ALTHERON © 2024                                                                                     | Hecho con el 🗸 por ALTH                                                                                                    |
| EQUIPO BOGOTA                                                                                                   | Hecho con el por Alla                                                                                                    |
| EQUIPO BOGOTA                                                                                                   | Hecho con el o por                                                                                                    |
| EQUIPO BOGOTA<br>I<br>Identif                                                                                   | ficación<br>Otros Nombres — Other names                                                                                                    |
| EQUIPO BOGOTA                                                                                                   | Ficación Otros Nombres — Other names Otros Apollides — Other surpamos                                                                                                    |
| EQUIPO BOGOTA<br>I<br>Identif<br>Primer Nombre — First name<br>Primer Apellido — Last name                      | ficación Otros Nombres — Other names Otros Apellidos — Other surnames                                                                                                    |
| EQUIPO BOGOTA                                                                                                   | ficación  Otros Nombres — Other names  Otros Apellidos — Other surnames  Tipo documento Identidad — Identity document Type                                                                                                    |
| Primer Nombre — First name Primer Apellido — Last name Género — Gender Seleccione una:                          | Ficación  Otros Nombres — Other names  Otros Apellidos — Other surnames  Tipo documento Identidad — Identity document Type  Seleccione una:                                                                                                    |
| Primer Nombre — First name Primer Apellido — Last name Género — Gender Seleccione una:                          | Ficación  Otros Nombres — Other names  Otros Apellidos — Other surnames  Tipo documento Identidad — Identity document Type Seleccione una:                                                                                                    |
| EQUIPO BOGOTA i Identi Primer Nombre — First name Primer Apellido — Last name Género — Gender Seleccione una:   | Ficación         Otros Nombres — Other names         Otros Apellidos — Other surnames         Tipo documento Identidad — Identity document Type         Seleccione una:         Y         Fecha de Nacimiento — Date of birth         dd/mm/yyyy                                                                                                    |
| EQUIPO BOGOTA I Identi Primer Nombre — First name  Primer Apellido — Last name  Género — Gender Seleccione una: | Ficación         Otros Nombres — Other names         Otros Apellidos — Other surnames         Tipo documento Identidad — Identity document Type         Seleccione una:         Y         Fecha de Nacimiento — Date of birth         dd/mm/yyyy         Departamento de Nacimiento — Department of Birth                                                                       |
| EQUIPO BOGOTA                                                                                                   | Ficación         Otros Nombres – Other names         Otros Apellidos – Other surnames         Tipo documento Identidad – Identity document Type         Seleccione una:         Y         Fecha de Nacimiento – Date of birth         dd/mm/yyyy         Departamento de Nacimiento – Department of Birth         Seleccione una:                                               |
| EQUIPO BOGOTA                                                                                                   | Ficación         Otros Nombres — Other names         Otros Apellidos — Other surnames         Tipo documento Identidad — Identity document Type         Seleccione una:         Y         Fecha de Nacimiento — Date of birth         dd/mm/yyyy         Departamento de Nacimiento — Department of Birth         Seleccione una:         Y         Tipo de Sangre — Blood type |

#### Paso 6: Selecciona el Deporte y las Pruebas en las que Vas a Competir

• Escoge el deporte en el que participarás y las pruebas específicas.

**Nota:** Si no aparecen las pruebas en las que deseas competir, revisa las fechas establecidas en el reglamento del deporte que escogiste para asegurarte de que estás dentro del rango permitido.

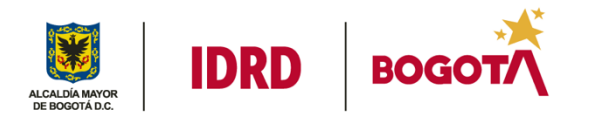

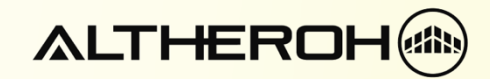

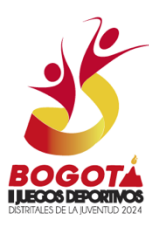

| Deporte                                                                    |                         |           |  |
|----------------------------------------------------------------------------|-------------------------|-----------|--|
| Deporte                                                                    |                         | $\frown$  |  |
| Para atletismo [] Para athletics                                           |                         | <b></b> ) |  |
|                                                                            |                         |           |  |
| Deportes                                                                   |                         |           |  |
| Clases Funcionales                                                         | Estatus clase funcional | $\bigcap$ |  |
| Seleccione una:<br>T11 Visual Pista হো T11 Visual Track                    | Seleccione una:         | <b></b>   |  |
| T12 Visual Pista ? T12 Visual Track<br>T13 Visual Pista ? T13 Visual Track | Estatus clase funcional |           |  |
| F11 Visual Campo 🕐 F11 Visual Field                                        |                         |           |  |
| F40 Misurel Oceane a F5 F40 Misurel Field                                  |                         |           |  |

Recuerda que debes hacer click en el simbolo + para añadir el deporte y la prueba que seleccionaste.

#### Paso 7: Lee Detenidamente y Acepta la Política de Tratamiento de Datos

- Es importante que leas cuidadosamente la política de tratamiento de datos personales.
- Marca la casilla de aceptación para continuar con el proceso de inscripción.

| EQUIPO BOGOTĂ IDRD                                                      | BOGOT                                                                                                |  |  |  |
|-------------------------------------------------------------------------|----------------------------------------------------------------------------------------------------|--|--|--|
| Legal                                                                   |                                                                                                    |  |  |  |
| Acepta Política Trat. de datos — Accept Data Processing<br>Policy<br>No | Descarga aquí formato de aceptación de políticas de<br>tratamiento de datos<br>e datos (formato pdf) |  |  |  |
|                                                                         |                                                                                                    |  |  |  |

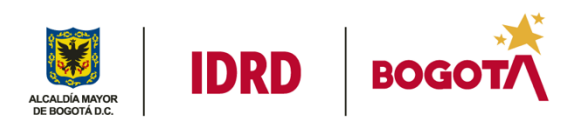

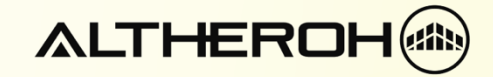

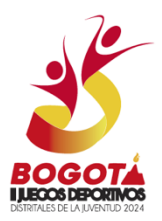

## Paso 8: Dale Click al Botón ENVIAR

• Una vez que hayas completado todos los campos y aceptado la política de tratamiento de datos, haz clic en el botón "REGISTRAR" para enviar tu pre inscripción.

|                                   | 26                          |
|-----------------------------------|-----------------------------|
|                                   |                             |
|                                   |                             |
|                                   |                             |
|                                   |                             |
| < Atrás                           | + Registrar                 |
| Versión : 1.0.0.0 ALTHEROH © 2024 | Hecho con el 🗸 por ALTHEROH |

Paso 9: Confirmación del Equipo de Soporte

- Si el equipo de soporte necesita confirmar algún dato, te contactaremos a través del correo electrónico que proporcionaste en el paso 4.
- Recuerda que esta es una preinscripción y la inscripción final estará a cargo de tu localidad.

¡Listo! Has completado tu pre inscripción para los Juegos Deportivos Distritales de la Juventud. Esperamos verte competir y disfrutar de los Juegos. Si tienes alguna duda o necesitas asistencia adicional, no dudes en contactarnos a través del soporte técnico disponible en la página web.

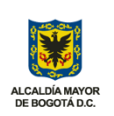

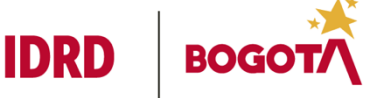

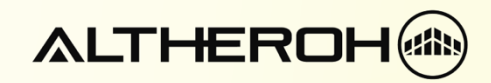

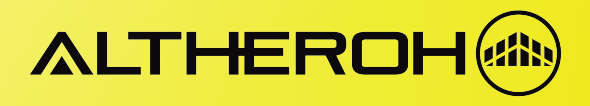